## How To Get The Most Recent I-94

- 1. Go to https://i94.cbp.dhs.gov/I94/#/recent-search
- 2. Click "Get Most Recent I-94" tab

| ← → C ≤ i94.cbp.dhs.gov/I94             | 4/#/home                                                                                                    |                                                             |                                                         |                                                                            |                                                                             |                                                             | ☆ ひ 6 :                                                              |
|-----------------------------------------|----------------------------------------------------------------------------------------------------|-------------------------------------------------------------|---------------------------------------------------------|----------------------------------------------------------------------------|-----------------------------------------------------------------------------|-------------------------------------------------------------|----------------------------------------------------------------------|
| Cfficia                                 | I Website of the Department of Homeland                                                                                                    | Security                                                    |                                                         |                                                                            |                                                                             |                                                             |                                                                      |
|                                         | I-94 Website<br>Travel Records for<br>U.S. Visitors                                                                                               | Border Protectic                                            |                                                         |                                                                            |                                                                             |                                                             |                                                                      |
| HOME                                    | APPLY FOR NEW I-94 🔻                                                                                                    | GET MOST RECENT I-94                                        | VIEW TRAVEL HISTORY                                     | VIEW COMPLIANCE                                                            | GUAM-CNMI TRAVEL INFO                                                       | FAQ                                                         |                                                                      |
| Pre-paying for a provisional I-94 t     | hrough this web site does not guarant                                                                                                    | ee admission into the United State                          | 5.                                                      | https://i94.cb                                                             | p.dhs.gov/194/194-OAW-Dari.pdf ، ملټيد 94/194-OAW-Pashtu pdf ، ملينک کېکارۍ | تان لطفا به لینك مراجعه قرر<br>ولو لپاره مهریانی وكړی لانده | جېت دریافت و چاپ مذارك قانونی<br>د لا موندلو او قانونی استادو د چاپر |
| For instructions o<br>please dick here. | n accessing and printing your I-94 usin                                                                                                    | ng your Alien Registration Number                           | (A number), Para<br>aqui                                | obtener instrucciones sobre c                                              | ómo acceder e imprimir su registro d                                        | e viaje Forma I-94, haga (                                  | clic                                                                 |
|                                         |                                                                                                    |                                                             |                                                         |                                                                            |                                                                             |                                                             |                                                                      |
|                                         | Official Site for Travelers Visiting the United States:<br>Apply for or Retrieve Form I-94, Request Travel History and<br>Check Travel Compliance |                                                             |                                                         |                                                                            |                                                                             |                                                             |                                                                      |
|                                         | International trave<br>proof of leg                                                                                                    | elers visiting the United S<br>al visitor status) as well a | States can apply for or n<br>as retrieve a limited trav | etrieve their I-94 admi<br>el history of their U.S.                        | ssion number/record (whic<br>arrivals and departures.                       | :h is                                                       |                                                                      |
|                                         |                                                                                                    |                                                             | 0000                                                    |                                                                            |                                                                             |                                                             |                                                                      |
| Vis                                     | iting the U.S. & Arriving<br>Via a Land Border or<br>Selected Ferry?                                                                              | Already Visitin<br>Proof of Visito                          | g & Need<br>r Status?<br>admitted (or                   | Need A History Of Yo<br>Arrivals & Departure<br>Use wyour U.S. arrival and | ur How Much<br>s? Remain<br>–<br>I View your co                             | Longer May I<br>in the U.S.?                                |                                                                      |

- 3. Fill out boxes with passport information
- 4. Click "Next" when complete

|                                      | Enter Traveler Info                                                                                                    | Most Recent I-94 Results                                                                   |                                                                                                    |  |
|--------------------------------------|----------------------------------------------------------------------------------------------------|--------------------------------------------------------------------------------------------|----------------------------------------------------------------------------------------------------|--|
|                                      |                                                                                                    |                                                                                            |                                                                                                    |  |
| Note: The info returned m<br>Imm     | Enter Your Traveler Info<br>ny not reflect applications submitted to or benefitis ri<br>gration Services or Immigration and Customs Enfor | eler Info<br>st to or benefits received by U.S. Citizenship and<br>nd Customs Enforcement. |                                                                                                    |  |
| * First (Given) Name :               | * Last (Family) Name/Si                                                                                                    | urname :                                                                                   | Portage (Construction of the Construction of the Construction of t |  |
| * Birth Date :                       | Month                                                                                                    | Year ?                                                                                     | appears on your travel<br>documentation you used to enter<br>the U.S.<br>Enlarge the image to see more detail.                                                                                                    |  |
| * Document Number :                  | <del>(</del>                                                                                                    | 3                                                                                          | Privacy Notice<br>CBP will retain the information you<br>submit when attempting to access<br>your records through this website for<br>3 months                                                                                                    |  |
| * Country Of Citizenship :<br>Select | • (?)                                                                                                    |                                                                                            | Read Full Privacy Notice                                                                                                    |  |
| <u>Cancel</u>                        |                                                                                                    | NEXT >                                                                                     | ←                                                                                                    |  |
|                                      |                                                                                                    | Proceed to your most recent I-94                                                           |                                                                                                    |  |

## 5. Click "Print" when you see your I-94 document

| Get Most Recent I-94                                                                                              |                                                                                                    |
|----------------------------------------------------------------------------------------------------|----------------------------------------------------------------------------------------------------|
| Get your most recent I-94 form to prove your legal visitor status in the United State                             | 2                                                                                                    |
| Enter Traveler Info Most Recent I-94<br>Recents                                                                   |                                                                                                    |
| Most Recent I-94 Results                                                                                          | For Your Info                                                                                                    |
|                                                                                                    | Effective April 26, 2013, DHS began<br>automating the admission process.                                                                                                    |
| Kost Recent I-94                                                                                                  | An alien lawfully admitted or paroled<br>into the U.S. is no longer required to<br>be in possession of a preprinted<br>Form I-94.                                                                                     |
| Admission (I-94) Record Number<br>Most Recent Date of Entry:<br>Class of Admission : F1<br>Admit Uniti Date : D/S | A record of admission printed from<br>the CBP website constitutes a lawful<br>record of admission. See 8 CFR § 1.4(d).                                                                                                |
| Details provided on the I-94 Information form:                                                                    | What to do if someone requests your admission info:                                                                                                    |
| LastSurname :<br>First (Given) Name :<br>Birth Date :<br>Document Number :<br>Country of Citizenship :            | If an employer, local, state or federal<br>agency requests admission<br>Information, present your admission<br>(I-94) number along with any<br>additional required documents<br>requested by that employer or agency. |
| GET THIS TRAVELER'S TRAVEL HISTORY                                                                                |                                                                                                    |
| < PREVIOUS PRINT                                                                                                  | For security, close your browser<br>after retrieving your l-94 number.                                                                                                    |
|                                                                                                    |                                                                                                    |

## 6. Print and/or save your I-94 document

| 1 sheet of paper     | Print         |                                                | 194 - Official Website                                                                                                    | 6/17/24, 11:09 AM                                                            |
|----------------------|---------------|------------------------------------------------|----------------------------------------------------------------------------------------------------|------------------------------------------------------------------------------|
| XRX9C934E702F54 PS * | Destination   | *                                              | Customs and Border Protection                                                                                                    | (W) U.S. C                                                                   |
| All                  | Pages         |                                                |                                                                                                    |                                                                              |
|                      |               |                                                | nt I-94                                                                                                    | Most Recent I                                                                |
| 1                    | Copies        |                                                | J-94) Record Number :<br>t Date of Entry:                                                                                                    | Admission (I-94<br>Most Recent Da                                            |
| Portrait •           | Layout        |                                                | nission : F1<br>Date : D/S<br>rided on the I-94 Information form:                                                                                                    | Class of Admiss<br>Admit Until Date<br>Details provider                      |
| Color •              | Color         |                                                | ›:<br>Name :                                                                                                    | Last/Surname :<br>First (Given) Nam<br>Birth Date :                          |
|                      |               |                                                | mber :<br>tizenship :                                                                                                    | Document Numbe<br>Country of Citizer                                         |
| ~                    | More settings |                                                | Get Travel History                                                                                                    |                                                                              |
|                      |               | ed into the U.S. is no<br>ebsite constitutes a | 26, 2013, DHS began automating the admission process. An alien lawfully admitted or<br>b be in possession of a preprinted Form I-94. A record of admission printed from the C<br>dmission. See 8 CFR § 1.4(d). | Effective April 26, 20<br>longer required to be in<br>lawful record of admis |
|                      |               | 4) number along with                           | local, state or federal agency requests admission information, present your admissio<br>pulsed documents requested by that employer or approx                                                                  | If an employer, local any additional exputers                                |
|                      |               | your I-94 number.                              | rity reasons, we recommend that you close your browser after you have finished retri                                                                                                    | Note: For security n                                                         |
|                      |               | GWEAn. 10010111<br>Exploration Extended State  |                                                                                                    |                                                                              |
|                      |               |                                                | For inquiries or questions regarding your 1-94, please click here                                                                                                    | E                                                                            |
|                      |               |                                                | Accessibility Privacy Policy                                                                                                    |                                                                              |
|                      |               |                                                |                                                                                                    |                                                                              |
|                      |               |                                                |                                                                                                    |                                                                              |
|                      |               |                                                |                                                                                                    |                                                                              |
|                      |               |                                                |                                                                                                    |                                                                              |
|                      |               |                                                |                                                                                                    |                                                                              |
|                      |               |                                                |                                                                                                    |                                                                              |
| Print Cancel         |               | Privacy - Terma                                |                                                                                                    |                                                                              |
|                      |               | 1/1                                            | suits                                                                                                    | https://i94.cbp.dhs.gov/l94/#/recent-results                                 |
|                      |               |                                                |                                                                                                    |                                                                              |